# GUÍA DE LOS PRINCIPALES PROBLEMAS DE USO DE SRM Y SUS SOLUCIONES

| 1. | ACCESO AL SISTEMA                                  | 2  |
|----|----------------------------------------------------|----|
| 2. | BÚSQUEDA DE LA LICITACIÓN                          | 7  |
| 3. | VISUALIZACIÓN Y DESCARGA DE ANEXOS                 | 10 |
| 4. | GRABAR Y ENVIAR OFERTAS                            | 12 |
| 5. | MODIFICAR UNA OFERTA                               | 12 |
| 6. | REFRESCO DE PANTALLA, MANUALES Y VIDEOS FORMATIVOS | 13 |

## **1. ACCESO AL SISTEMA**

Para acceder al sistema el proveedor debe escribir su código de usuario y su contraseña en la página <u>https://extranet.repsol.com</u>

| REPJOL      | Inicia sesión con tus<br>credenciales corporativas |  |
|-------------|----------------------------------------------------|--|
| USUARIO     |                                                    |  |
|             |                                                    |  |
| CONTRASEÑA  |                                                    |  |
|             |                                                    |  |
|             |                                                    |  |
|             | Entrar                                             |  |
| Cambiar con | ntraseña   ¿Has olvidado tu contraseña?            |  |

Si los datos son correctos le aparecerá la siguiente pantalla:

| <del>C</del><br>REPJOL                                           |                                             |                       | Bienvenido al Portal de Proveedores y Colaboradores, dtaboasper00. O Carrar sesión |
|------------------------------------------------------------------|---------------------------------------------|-----------------------|------------------------------------------------------------------------------------|
|                                                                  |                                             |                       | 🔍 Buscar recursos 🛛 🔞 Ayuda                                                        |
| Aplicaciones y enlaces                                           |                                             |                       |                                                                                    |
| Gestion_Usuarios                                                 | Gestion_oferta                              | Gestion_ofertas_Ayuda |                                                                                    |
|                                                                  |                                             |                       |                                                                                    |
|                                                                  |                                             |                       |                                                                                    |
|                                                                  |                                             |                       |                                                                                    |
|                                                                  |                                             |                       |                                                                                    |
|                                                                  |                                             |                       |                                                                                    |
|                                                                  |                                             |                       |                                                                                    |
|                                                                  |                                             |                       |                                                                                    |
|                                                                  |                                             |                       |                                                                                    |
|                                                                  |                                             |                       |                                                                                    |
| Connected to f5madcavpn11<br>This product is licensed from F5 Ne | tworks. © 1999-2016 F5 Networks. All rights | reserved.             |                                                                                    |

Para acceder a sus licitaciones tiene que pinchar sobre el enlace:

## **Gestion\_oferta**

Le aparecerá una pantalla como la siguiente con las licitaciones a las que ha sido invitado:

| olnet                                              |                                                                               |                                 |                         |                 |            |                  |                                |                   |
|----------------------------------------------------|-------------------------------------------------------------------------------|---------------------------------|-------------------------|-----------------|------------|------------------|--------------------------------|-------------------|
|                                                    |                                                                               |                                 |                         |                 |            |                  |                                |                   |
|                                                    |                                                                               |                                 |                         |                 |            |                  |                                |                   |
| nes                                                |                                                                               |                                 |                         |                 |            |                  |                                |                   |
| > Licitaciones > Resumen                           | > Licitaciones                                                                |                                 |                         |                 |            |                  |                                |                   |
| Consultas activas                                  |                                                                               |                                 |                         |                 |            |                  |                                |                   |
| Licitaciones Web Tod. (1)<br>Subastas Web Tod. (0) | Publicado.(0) Enaliz(0) Cerrados.(0)<br>Publicado.(0) Finaliz(0) Cerrados.(0) |                                 |                         |                 |            |                  |                                |                   |
| Licitaciones Web - Tod.                            |                                                                               |                                 |                         |                 |            |                  |                                |                   |
| <ul> <li>Ocultar actual rápida criter</li> </ul>   | rios                                                                          |                                 |                         |                 |            |                  |                                |                   |
| Número de ev                                       | ento:                                                                         | <b>\$</b>                       |                         |                 |            |                  |                                |                   |
| Status de ev                                       | ento:                                                                         |                                 |                         |                 |            |                  |                                |                   |
| Fecha crea                                         | ción: 🖬 10.02.2016 💽 🔥 A 10.05.                                               | 2016 🔟 🛩                        |                         |                 |            |                  |                                |                   |
| Indicador Fecha de la                              | dia                                                                           |                                 |                         |                 |            |                  |                                |                   |
| Deriodo en notificación de ne                      | alus.                                                                         |                                 |                         |                 |            |                  |                                |                   |
| Anterer Development                                | 000                                                                           |                                 |                         |                 |            |                  |                                |                   |
| Арка Неполеса                                      |                                                                               |                                 |                         |                 |            |                  |                                |                   |
| Vista: [Vista estándar]                            | Crear notificación   Visualizar evento Visuali                                | izar notificación Visualización | de impresión Actualizar | Exporta         |            |                  |                                |                   |
| R. Número de evento                                | Des cripción de eventos                                                       | Tipo evento                     | Status de evento        | Fecha de Inicio | Fe.fin     | Número de oferta | Status oferta                  | Versión de oferta |
| 8100309424                                         | PRUEBA SISTEMAS NO TENER EN CUENTA                                            | Licitación Económica            | Publicado               |                 | 31.03.2019 |                  | No se ha creado ninguna oferta |                   |
|                                                    |                                                                               |                                 |                         |                 |            |                  |                                |                   |
|                                                    |                                                                               |                                 |                         |                 |            |                  |                                |                   |
|                                                    |                                                                               |                                 |                         |                 |            |                  |                                |                   |
|                                                    |                                                                               |                                 |                         |                 |            |                  |                                |                   |
|                                                    |                                                                               |                                 |                         |                 |            |                  |                                |                   |

La primera vez que se le da de alta en Repsol recibirá en su buzón un correo electrónico con su código de usuario y un enlace para que introduzca una contraseña inicial.

Si no localiza el correo o ha olvidado la contraseña, **puede solicitar un cambio de contraseña** siguiendo los siguientes pasos:

Pulse en ¿Has olvidado tu contraseña?

| epjol       | Inicia sesión con tus<br>credenciales corporativas |
|-------------|----------------------------------------------------|
| USUARIO     |                                                    |
|             |                                                    |
| CONTRASEÑA  |                                                    |
|             |                                                    |
|             |                                                    |
|             | Fetrar                                             |
|             |                                                    |
| Cambiar con | straseña   ¿Has olvidado tu contraseña?            |
|             |                                                    |

- A continuación, sale la siguiente pantalla. Se tiene que rellenar el campo usuario y enviar la solicitud.

|                | vidaste la c   | ontraseña  |
|----------------|----------------|------------|
| 1<br>SOLICITAR | (2)<br>VALIDAR | 3<br>RESET |
| USUARIO        |                |            |
| l              | Send Request   |            |
|                | Atrás          |            |

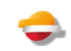

- Finalmente se muestra una última pantalla indicando que se recibirá un mail con las instrucciones a seguir para el restablecimiento de la contraseña

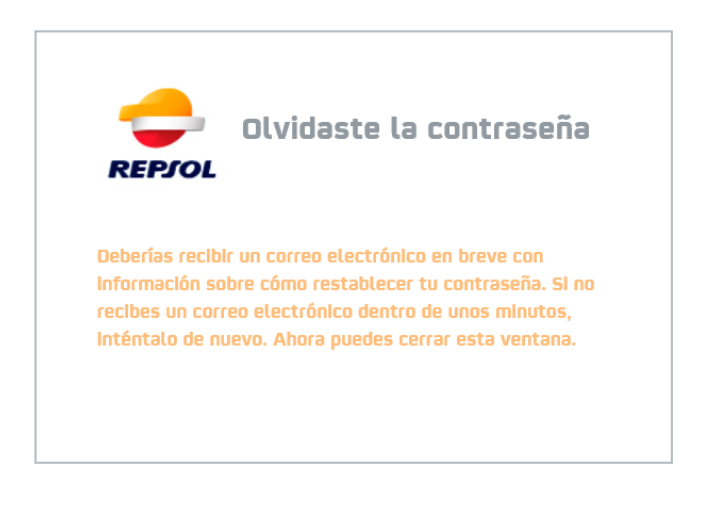

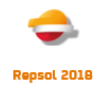

- Si ha seguido estos pasos, en unos segundos recibirá un correo electrónico con un enlace para acceder a cambiarse la contraseña. Una vez cambiada, vuelva a la pantalla inicial e introdúzcalos.

- Si su dirección de correo ha cambiado y se sabe su usuario y contraseña puede acceder a cambiarse sus datos de la siguiente manera:

1.- Introduzca usuario, contraseña y de al botón de acceder:

| USUARIO  CONTRASEÑA | USUARIO    | <del>C</del><br>REPJOL | Inicia sesión con tus<br>credenciales corporativa |
|---------------------|------------|------------------------|---------------------------------------------------|
| <br>CONTRASEÑA      | CONTRASEÑA | USUARIO                |                                                   |
| CONTRASEÑA          |            | I                      |                                                   |
|                     |            | CONTRASEÑA             |                                                   |
|                     |            |                        |                                                   |
| Entrar              |            | Cambiar cont           | raseña   ¿Has olvidado tu contraseña?             |

2.- En la siguiente pantalla seleccione en Gestión de usuarios:

|                        |                |                       | Bienvenido al Portal de Proveedores y Colaboradores, dtaboasper00. | ir sesió |
|------------------------|----------------|-----------------------|--------------------------------------------------------------------|----------|
| Aplicaciones y enlaces |                |                       |                                                                    | , AJUC   |
| Gestion_Usuarios       | Gestion_oferta | Gestion_ofertas_Ayuda |                                                                    |          |
|                        |                |                       |                                                                    |          |
|                        |                |                       |                                                                    |          |
|                        |                |                       |                                                                    |          |
|                        |                |                       |                                                                    |          |
|                        |                |                       |                                                                    |          |
|                        |                |                       |                                                                    |          |
|                        |                |                       |                                                                    |          |

Connected to f5madcavpn11 This product is licensed from F5 Networks. © 1999-2016 F5 Networks. All rights reserved.

3.- Desde aquí puede cambiar su contraseña y/o modificar sus datos:

| <table-cell-rows> REPJ</table-cell-rows>                               | Gestión Identidades   | H dtaboasper00   Idioma Español 🔻 |
|------------------------------------------------------------------------|-----------------------|-----------------------------------|
| Tareas                                                                 | Dringing              |                                   |
| Principal –                                                            | Principal             |                                   |
| <ul> <li>Cambiar mi contraseña</li> <li>Modificar mi perfil</li> </ul> | Cambiar mi contraseña |                                   |
|                                                                        |                       |                                   |

## 3.1.- Cambiar contraseña: pulse en "*Cambiar mi contraseña*":

| areas                                        | « Cambiar mi contraseña                                                                                                    |
|----------------------------------------------|----------------------------------------------------------------------------------------------------|
| incipal                                      |                                                                                                    |
| Cambiar mi contraseña<br>Modificar mi perfil | ID de usuario     dtaboasper00       Nombre     Daniel       Apellido     Táboas       Segundo apellido     Pereira       Contraseña     •••••••       Confirmar contraseña     •••••••                                                                                                    |
|                                              | Información Adicional<br>La contraseña deberá tener como mínimo ocho caracteres y estar compuesta por<br>Letras minúsculas<br>Letras minúsculas<br>Números<br>La contraseña no debe contener más de dos caracteres iguales consecutivos.<br>No se puede reutilizar las últimas 24 contraseñas.<br>La contraseña no debe contener expresiones regulares del tipo año, país, nombre de usuario, etc. (p.e. 2012, España,). |

Introduzca la contraseña nueva en el campo "<u>Contraseña</u>" y confírmela en el campo "<u>Confirmar Contraseña</u>", una vez acabado pinche en el botón "<u>Enviar</u>".
 3.2.- Modificar los siguientes datos: (Nombre, apellido, segundo apellido, teléfono, correo electrónico). Para ello pulse en el enlace "<u>Modificar mi perfil</u>":

| 📥 REP.                                                                 | Gestión Identidades                                                                                      | H dtaboasper00   Idioma Español 🔻                                                                                  |
|------------------------------------------------------------------------|----------------------------------------------------------------------------------------------------|----------------------------------------------------------------------------------------------------|
| Tareas «                                                               | Modificar mi perfil                                                                                      |                                                                                                    |
| Principal –                                                            |                                                                                                    |                                                                                                    |
| <ul> <li>Cambiar mi contraseña</li> <li>Modificar mi perfil</li> </ul> | Profile                                                                                                  |                                                                                                    |
|                                                                        | •Nombre                                                                                                  | Daniel                                                                                                    |
|                                                                        | •Apellido                                                                                                | Táboas                                                                                                    |
|                                                                        | Segundo apellido                                                                                         | Pereira                                                                                                    |
|                                                                        | Número de teléfono                                                                                       | 123456789                                                                                                    |
|                                                                        | Correo electrónico actual                                                                                | YYYYYYY @yahoo.es                                                                                                  |
|                                                                        | En el siguiente campo puede cambiar la dirección e<br>las instrucciones en este correo para completar el | e su correo electrónico. El sistema envía un correo de confirmación a su nueva dirección. Por favor siga<br>ambio. |
|                                                                        | Correo electrónico nuevo                                                                                 |                                                                                                    |
|                                                                        |                                                                                                    |                                                                                                    |
|                                                                        |                                                                                                    |                                                                                                    |
|                                                                        |                                                                                                    | Enviar Cancelar                                                                                                    |
|                                                                        |                                                                                                    |                                                                                                    |
| L                                                                      |                                                                                                    | a a sets ca all debas assessed                                                                                     |

Modifique los datos que desee y pulse en el botón "Enviar".

- Si su dirección de correo electrónico ha cambiado desde que se registró, no se sabe la contraseña de acceso y no recibe los correos con su nueva clave, informe al Help Desk.

## 2. BÚSQUEDA DE LA LICITACIÓN

En la nueva versión, el proveedor tiene la posibilidad de ver todas las licitaciones a las que ha sido invitado históricamente. Si el evento al que desea acceder no aparece en la bandeja principal haga las siguientes comprobaciones:

|                                                                                                    |                                                                                                    |                                                                            |                                            |                          |                      |                  |                                                   |                   | Sesión                 | nueva SAP                 | Store Salir de          |
|----------------------------------------------------------------------------------------------------|----------------------------------------------------------------------------------------------------|----------------------------------------------------------------------------|--------------------------------------------|--------------------------|----------------------|------------------|---------------------------------------------------|-------------------|------------------------|---------------------------|-------------------------|
|                                                                                                    |                                                                                                    |                                                                            |                                            |                          |                      |                  |                                                   |                   |                        | Bienver                   | ido: Daniel Táboa       |
|                                                                                                    |                                                                                                    |                                                                            |                                            |                          |                      |                  |                                                   |                   |                        |                           |                         |
|                                                                                                    |                                                                                                    |                                                                            |                                            |                          |                      |                  |                                                   |                   |                        |                           |                         |
| nes                                                                                                    |                                                                                                    |                                                                            |                                            |                          |                      |                  |                                                   |                   |                        |                           |                         |
| > Licitaciones > Resumer                                                                                                    | 1 > Licitaciones                                                                                                    |                                                                            |                                            |                          |                      |                  |                                                   |                   |                        |                           |                         |
| Consultas activas                                                                                                    |                                                                                                    |                                                                            |                                            |                          |                      |                  |                                                   |                   |                        |                           |                         |
| Lisitaciones Web Ted /                                                                                                    | Publicado (0) Einstiz (0) Carrados (0)                                                                                                    |                                                                            |                                            |                          |                      |                  |                                                   |                   |                        |                           |                         |
| Subastas Web Tod. (                                                                                                    | Publicado (0) Finaliz (0) Cerrados (0)                                                                                                    |                                                                            |                                            |                          |                      |                  |                                                   |                   |                        |                           |                         |
| Licitariones Web - Tod                                                                                                    |                                                                                                    |                                                                            |                                            |                          |                      |                  |                                                   |                   |                        |                           |                         |
| w Oeuter actual size and                                                                                                    | artice 1                                                                                                    |                                                                            |                                            |                          |                      |                  |                                                   |                   | Mod or                 | auda Definir con          | endla puesca. Dare      |
|                                                                                                    |                                                                                                    |                                                                            |                                            |                          |                      |                  |                                                   |                   |                        |                           |                         |
| Fecha cre<br>Indicador Fecha de i<br>S<br>Período en notificación de p<br>Aplicar Reinicializar<br>Vista: [Vista estándar]                                     | A Transformer      A Transformer      A Transf | izar notificación (                                                        | e impresión Actualizar                     | xport.                   |                      |                  |                                                   |                   |                        |                           |                         |
| Fecha cre<br>Indicador Fecha del<br>S<br>Período en notificación de p<br>Aplicar Reinicializar<br>Vista: [Vista estándar]<br>E: Número de evento               | deta      versor      versor     versor     versor     versor     versor     versor     versor     versor     versor     versor     versor                                                                                                    | tzar notificación   Visualización de<br>Tipo evento                        | e Impresión Actualizar<br>Status de evento | Fecha de inicio          | Fe.fin               | Número de oferta | Status oferta                                     | Versión de oferta | Preguntas y respuestas | Hora inicio               | Hora de fin             |
| Fecha or<br>Indicador Fecha de<br>Período en notificación de p<br>Aplicar   Reiniciatzar  <br>Viata: [Vista estándar]<br>€ Número de cento<br>8100309424       | Court with a set of the set of the set  | trar notificación   Visualización de<br>Teo evente<br>Licitación Econômica | Status de evento<br>Publicado              | Portu<br>Fecha de Inicio | Fe.fin<br>31.03.2019 | Número de oferta | Status offerta<br>No se ha creado ninguna oferta  | Versión de oferta | Prepuntas y respuestas | Hora Inicio<br>0 00:00:00 | Hora de fin<br>00:00:00 |
| Pecha er<br>Indicador Fecha del<br>9<br>Período en notificación deg<br>Aglicar   Removinitar]<br>Vista: [Vista estándar]<br>12: Número de evento<br>8100309424 | Cost rottocion Visuator evento Visuato     Posception de evento     PruEBA SISTEMAS IN THERE DI CLEITA                                                                                                    | Teo evento<br>Lictación Económica                                          | Status de evento<br>Publicado              | Fecha de Inicio          | Fe fin<br>31.03.2019 | Número de oterta | Statino ofierta<br>No se ha creado ninguna oferta | Versión de oferta | Proputas y respuestas  | Hora Inicio<br>0 90:00:00 | Hora de fin<br>00:00:00 |

- Despliegue los campos de búsqueda y verifique que no hay ninguna selección activa:

| SRM                                                                                                    |                                                                                                    |                               |                                             |           |
|----------------------------------------------------------------------------------------------------|----------------------------------------------------------------------------------------------------|-------------------------------|---------------------------------------------|-----------|
| icitaciones<br>SRM > Licitaciones > Resumen > Lici                                                                                                    | taciones                                                                                                    |                               |                                             |           |
| Consultas activas                                                                                                    |                                                                                                    |                               |                                             |           |
| Licitaciones Web Tod. (1) Public<br>Subastas Web Tod. (0) Public                                                                                                    | ado (0) Finaliz. (0) Cerrados (0)<br>ado (0) Finaliz. (0) Cerrados (0)                                                    |                               |                                             |           |
| Licitaciones Web - Tod.                                                                                                    |                                                                                                    |                               |                                             |           |
| Vista: [Vista estándar]                                                                                                    | Crear notificación   Visualizar evento Visualizar notif                                                                   | icación   Visualización de im | presión   Actualizar Export⊿                |           |
| Número de evento     De                                                                                                    | escripción de eventos                                                                                                    | Tipo evento                   | Status de evento Feo                        | ha c      |
| 8100309424 PF                                                                                                    | RUEBA SISTEMAS NO TENER EN CUENTA                                                                                         | Licitación Económica          | Publicado                                   |           |
| SRM > Licitaciones > Resumen ><br>Consultas activas<br>Licitaciones Web Tod. (1) E<br>Subactas Web Tod. (0) R                                                                                                    | Licitaciones                                                                                                    |                               |                                             |           |
| Licitaciones Web - Tod.                                                                                                    |                                                                                                    |                               |                                             |           |
| <ul> <li>Ocultar actual rápida criterios</li> </ul>                                                                                                    |                                                                                                    |                               |                                             |           |
|                                                                                                    |                                                                                                    |                               |                                             |           |
| Número de event<br>Status de event<br>Fecha creació<br>Indicador Fecha de la cit                                                                                                    | o: ◊                                                                                                    | 5.2016 🔯 🕈                    |                                             |           |
| Número de event<br>Status de event<br>Fecha creació<br>Indicador Fecha de la cit<br>Statu<br>Período en notificación de pedid                                                                                         | o: ◊                                                                                                    | 5.2016 🗊 🕈                    |                                             |           |
| Número de event<br>Status de event<br>Fecha creació<br>Indicador Fecha de la cit<br>Statu<br>Período en notificación de pedid<br>Aplicar Reinicializar                                                                | o: ◇ A<br>o: A<br>n: 11 10.02.2016 ⓑ A 10.0<br>a:<br>s:<br>o:                                                             | 5.2016                        |                                             |           |
| Número de event<br>Status de event<br>Fecha creació<br>Indicador Fecha de la cit<br>Statu<br>Período en notificación de pedid<br>Aplicar Reinicializar<br>Vista: [Vista estándar]                                     | o:     A       o:     A       o:     A       o:     A       10.02.2016     A       a:     A       s:     A       o:     A | 5.2016 💽 🖻                    | lización de impresión   Actu                | ualizar E |
| Número de event<br>Status de event<br>Fecha creació<br>Indicador Fecha de la cit<br>Statu<br>Período en notificación de pedid<br>Apicar Reinicializar<br>Vista: [Vista estándar]<br>E: Número de evento<br>8100309424 |                                                                                                    | 5.2016 🗊 🖻                    | lización de impresión Actu<br>Status de evo | ualizar E |

Si, aun así, no visualiza la licitación que desea consultar, escriba el código en el campo Número de evento y actualice la consulta:

| SRM                                                                                                    |                                  |                       |       |
|----------------------------------------------------------------------------------------------------|----------------------------------|-----------------------|-------|
| Licitaciones                                                                                                    |                                  |                       |       |
| SRM > Licitaciones > Resumen > Licitaciones                                                                                    |                                  |                       |       |
|                                                                                                    |                                  |                       |       |
| Consultas activas                                                                                                    |                                  |                       |       |
| Licitaciones Web Tod. (1) Publicado. (0) Finaliz(0) Oerrados. (0)<br>Subastas Web Tod(0) Publicado.(0) Finaliz(0) Cerrados.(0) |                                  |                       |       |
| Licitaciones Web - Tod.                                                                                                    |                                  |                       |       |
| Ocultar actual rápida criterios                                                                                                |                                  |                       |       |
| Número de evento:                                                                                                    | <b>⇒</b>                         |                       |       |
| Fecha creación: 11 10.02.2016 17 A 10.05.2016                                                                                  |                                  |                       |       |
| Indicador Eecha de la cita:                                                                                                    |                                  |                       |       |
| Status:                                                                                                    |                                  |                       |       |
| Período en notificación de pedido:                                                                                             |                                  |                       |       |
| Aplicar Reinicializar                                                                                                    |                                  |                       |       |
| Vista: [Vista estándar] Visualizar notificación   Visualizar evento Visualizar not                                             | ificación   Visualización de imp | oresión Actualizar Ex | port₄ |
| Número de evento     Descripción de eventos                                                                                    | Tipo evento                      | Status de evento      | Fec   |
| 8100309424 PRUEBA SISTEMAS NO TENER EN CUENTA                                                                                  | Licitación Económica             | Publicado             |       |
|                                                                                                    |                                  |                       |       |

## 3. VISUALIZACIÓN Y DESCARGA DE ANEXOS

Para poder visualizar los anexos que el comprador ha adjuntado en la licitación, usted debe tener habilitada la descarga de archivos en su navegador. Normalmente está habilitada por defecto pero, en el caso de que tuviera problemas, puede verificarlo y activarlo siguiendo los siguientes pasos:

- En la página inicial de Internet Explorer, desplegar el menú de "Herramientas" y acceder al último punto "Opciones de Internet":

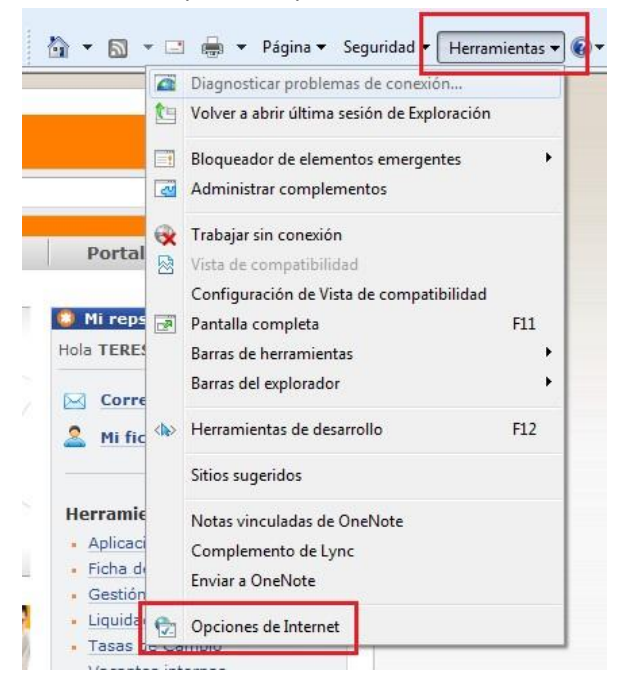

 En la pestaña de "Seguridad", marcar (1 único click del ratón) el 1º icono de "internet" y pulsar el botón "Nivel personalizado...":

| Conexiones_                                                                                                    | Programas                                                                                                    | 5                                                                                             | Opcior                                                        | nes avanzadas                              |
|----------------------------------------------------------------------------------------------------|----------------------------------------------------------------------------------------------------|-----------------------------------------------------------------------------------------------|---------------------------------------------------------------|--------------------------------------------|
| General                                                                                                    | Seguridad                                                                                                    | Privacio                                                                                      | dad                                                           | Contenid                                   |
| eleccione una zr                                                                                                    | ona nara ver o cambia                                                                                                    | ar la config                                                                                  | uración d                                                     | e seguridad                                |
|                                                                                                    |                                                                                                    |                                                                                               |                                                               |                                            |
| Internet                                                                                                    | Intranet local                                                                                                    | Sitios de o                                                                                   | confianza                                                     | Sitios restri                              |
|                                                                                                    |                                                                                                    | 0.000 00.                                                                                     |                                                               | +                                          |
| Intern                                                                                                    | et                                                                                                    |                                                                                               |                                                               | C. SIGNO                                   |
| Ésta es<br>excepto<br>confianz                                                                                                    | la zona para sitios we<br>los incluidos en la zo<br>za y en la de sitios res                                                                                                    | eb de Inter<br>na de sitios<br>stringidos.                                                    | net,<br>s de                                                  | Sitios                                     |
| Ésta es<br>excepto<br>confian:<br>Nivel de segurio                                                                                                    | la zona para sitios we<br>o los incluidos en la zo<br>za y en la de sitios re:<br>dad para esta zona                                                                                                    | eb de Inter<br>na de sitios<br>stringidos.                                                    | net,<br>s de                                                  | Sitios                                     |
| Ésta es<br>excepto<br>confian:<br>Nivel de segurio<br>Per                                                                                                | la zona para sitios we<br>o los incluidos en la zo<br>za y en la de sitios rei<br>dad para esta zona                                                                                                    | eb de Inter<br>na de sitios<br>stringidos.                                                    | net,<br>s de                                                  | Sitios                                     |
| Ésta es<br>excepto<br>confian:<br>Nivel de segurio<br>Per<br>C                                                                                           | la zona para sitios we<br>o los incluidos en la zo<br>za y en la de sitios res<br>dad para esta zona<br><b>sonalizado</b><br>onfiguración persona<br>Hana dir an Nivel par                                                                                                    | eb de Inter<br>na de sitios<br>stringidos.<br>lizada.                                         | net,<br>s de                                                  | Sitios                                     |
| Ésta es<br>excepto<br>confian:<br>Nivel de segurio<br>Per<br>C<br>C<br>                                                                                  | la zona para sitios we<br>los incluidos en la zo<br>za y en la de sitios re:<br>dad para esta zona<br><b>sonalizado</b><br>onfiguración persona<br>Haga dic en Nivel per<br>la confluzación                                                                                           | eb de Inter<br>na de sitios<br>stringidos.<br>lizada.<br>'sonalizado                          | net,<br>s de<br>para can                                      | Sitios                                     |
| Ésta es<br>excepto<br>confian:<br>Nivel de segurio<br>Per<br>C<br>-<br>-<br>-<br>-<br>-<br>-                                                             | la zona para sitios we<br>los incluidos en la zo<br>za y en la de sitios re:<br>dad para esta zona<br><b>sonalizado</b><br>onfiguración persona<br>Haga dic en Nivel per<br>la configuración<br>Haga dic en Nivel pre                                                                 | eb de Inter<br>na de sitios<br>stringidos.<br>lizada.<br>'sonalizado                          | net,<br>s de<br>para can<br>do para u                         | nbiar<br>Isar la                           |
| Ésta es<br>excepto<br>confian:<br>Nivel de segurio<br>Per<br>C<br>-<br>-<br>-<br>-<br>-<br>-<br>-<br>-<br>-<br>-<br>-<br>-<br>-<br>-<br>-<br>-           | la zona para sitios we<br>los incluidos en la zo<br>za y en la de sitios res<br>dad para esta zona<br><b>sonalizado</b><br>onfiguración persona<br>Haga dic en Nivel per<br>la configuración recome<br>configuración recome                                                           | eb de Inter<br>na de sitios<br>stringidos.<br>lizada.<br>sonalizado<br>determinad<br>ndada.   | net,<br>s de<br>para can<br>do para u                         | nbiar<br>Isar la                           |
| Ésta es<br>excepto<br>confian:<br>Nivel de segurio<br>Per<br>C<br>-<br>-<br>-<br>-<br>-<br>-<br>-<br>-<br>-<br>-<br>-<br>-<br>-<br>-<br>-<br>-<br>-<br>- | la zona para sitios we<br>los incluidos en la zo<br>za y en la de sitios res<br>dad para esta zona<br>sonalizado<br>onfiguración persona<br>Haga dic en Nivel per<br>la configuración recome<br>pado protegido (requ                                                                  | eb de Inter<br>na de sitios<br>stringidos.<br>lizada.<br>sonalizado<br>«determina«<br>ndada.  | net,<br>s de<br>para can<br>do para u<br>ar Intern            | Sitios<br>nbiar<br>Isar la<br>et Explorer) |
| Ésta es<br>excepto<br>confian:<br>Nivel de segurio<br>Per<br>C<br>-<br>-<br>-<br>-<br>-<br>-<br>-<br>-<br>-<br>-<br>-<br>-<br>-<br>-<br>-<br>-<br>-<br>- | la zona para sitios we<br>los incluidos en la zo<br>za y en la de sitios res<br>dad para esta zona<br>sonalizado<br>onfiguración persona<br>Haga dic en Nivel per<br>la configuración<br>Haga dic en Nivel per<br>configuración recome                                                | eb de Inter<br>na de sitios<br>stringidos.<br>lizada.<br>rsonalizado<br>edeterminac<br>ndada. | net,<br>s de<br>para car<br>do para u<br>ar Intern            | nbiar<br>Isar la<br>et Explorer)           |
| Ésta es<br>excepte<br>confian:<br>Nivel de seguric<br>C<br>C<br>C<br>-<br>I<br>-                                                                         | la zona para sitios we<br>los incluidos en la zo<br>za y en la de sitios res<br>dad para esta zona<br><b>sonalizado</b><br>onfiguración persona<br>Haga dic en Nivel per<br>la configuración<br>Haga dic en Nivel per<br>configuración recome<br>protegido (requ<br>Nivel personaliza | eb de Inter<br>na de sitios<br>stringidos.<br>lizada.<br>rsonalizado<br>edeterminae<br>ndada. | net,<br>s de<br>para can<br>do para u<br>ar Intern<br>Nivel p | nbiar<br>et Explorer)<br>redeterminado     |

- En esta pantalla debe tener habilitados los 3 apartados de "Descargas".

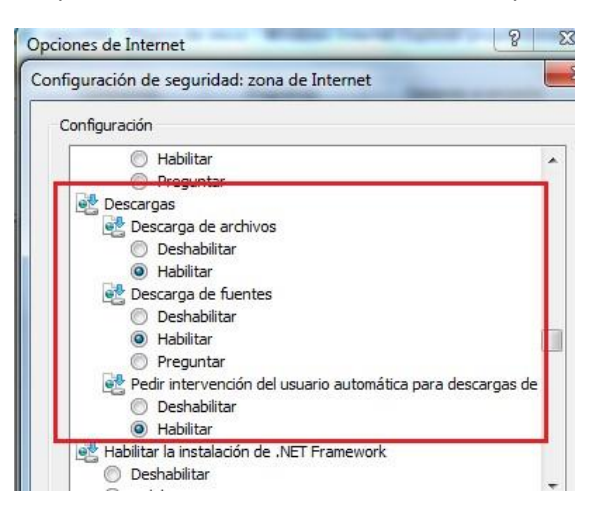

### 4. GRABAR Y ENVIAR OFERTAS

Recuerde que cuando usted graba una oferta, ésta queda retenida y, por tanto, no enviada. No llegará al comprador hasta que usted no la vuelva a Enviar.

| Crear oferta                                                                                                    |                                                                                                    |
|----------------------------------------------------------------------------------------------------|----------------------------------------------------------------------------------------------------|
| Enviar   Sólo visualizar Previsualización   Verificar Cerrar Grabar Preguntas                                                                                                    | y respuestas ( 0 ) Información del sistema Crear instantánea de la memoria                                                                                                    |
| Ya se ha creado una oferta para la licitación/subasta inversa                                                                                                    |                                                                                                    |
| Núm ero de la oferta         615148         Núm ero de la licitación         8100309424         Stat           Valor tot.         0,00 EUR         Núm ero de versión de la oferta         Versión | us En tralam. Plazo para presentación de la oferta 31.03.2019 00.000 CET Hora de apertura 31.03.2019 00.00.00 CET Tiem po restante 338 Días 07.03.04<br>activa Número de versión de la licitación 1 |
| Información sobre la licitación Posiciones Notas y anexos F                                                                                                    | esumen Seguimiento                                                                                                    |
| Datos básicos   Preguntas   Notas y anexos                                                                                                    |                                                                                                    |
| Parámetro de evento P<br>Moneda: Euro                                                                                                    | restación de servicio y entrega<br>tatus y estadísticas                                                                                                    |
|                                                                                                    | Creado el: 26.04.2018 17:56:57 CET                                                                                                    |
|                                                                                                    | Creado por: Señor Daniel Táboas Pereira                                                                                                    |
|                                                                                                    | Tratados por última vez el: 26.04.2018 17:56:57 CET                                                                                                    |
|                                                                                                    | Tratados por última vez por: Señor Daniel Táboas Pereira                                                                                                    |
|                                                                                                    | Sin anexos:                                                                                                    |
| Visualizar oferta:                                                                                                    |                                                                                                    |
| 🧷 Tratar   Previsualización   🙆   Verificar Cerrar Exporta                                                                                                    | r Preguntas y respuestas ( 0 ) Información del sistema - Crear instantánea de la memoria                                                                                                    |
| Debe cargar archivo en Notas y Anexos o marcar "Sin anexos" en D                                                                                                    | itos Básicos                                                                                                    |
| Ya se ha emitido una oferta para esta licitación.                                                                                                    |                                                                                                    |
| UNA OFERTA GRABADA ES UNA OFERTA NO PRESENTADA - Visua                                                                                                    | LAyuda                                                                                                    |
| Se ha grabado la oferta 615148                                                                                                    |                                                                                                    |
| Número de la oferta 615148 Número de la licitación 8100<br>Valor tot. 0,00 EUR Número de versión de la                                                                                             | 309424 Status En tratam. Plazo para presentación de la oferta 31.03.2019 00.00.00 CET Hora de apertura 31.03.2019 00.00.00 CET<br>oferta Versión activa Número de versión de la licitación 1        |
| Información sobre la licitación Posiciones Notas                                                                                                    | y anexos Resumen Seguimiento                                                                                                    |
| Datos básicos   Preguntas   Notas y anexos                                                                                                    |                                                                                                    |
| Parám etro de evento                                                                                                    | Prestación de servicio y entrega                                                                                                    |

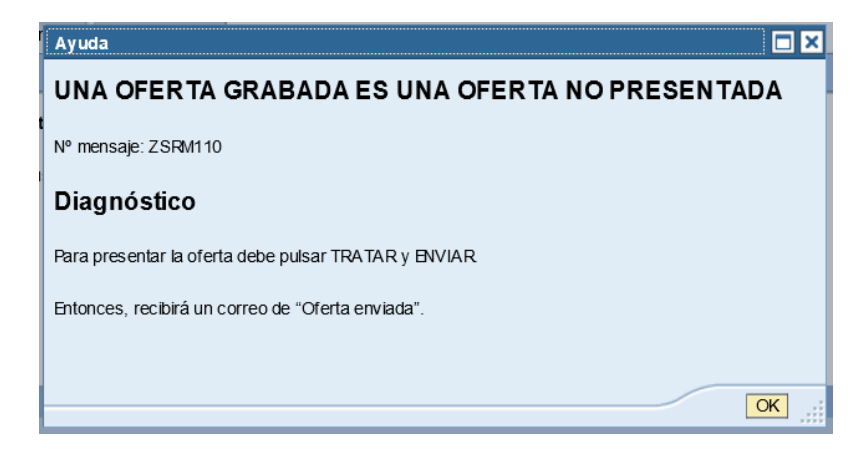

## 5. MODIFICAR UNA OFERTA

Para acceder a una oferta previamente creada por usted, hay dos formas de hacerlo:

- En un solo paso: A través del vínculo directo a la oferta desde la tabla resumen de sus licitaciones

| les                                                                                                    |                                                                                                    |                                                                              |                                                                   |                             |                      |                             |                      |
|----------------------------------------------------------------------------------------------------|----------------------------------------------------------------------------------------------------|------------------------------------------------------------------------------|-------------------------------------------------------------------|-----------------------------|----------------------|-----------------------------|----------------------|
| > Licitaciones > Resumen >                                                                                                    | Licitaciones                                                                                                 |                                                                              |                                                                   |                             |                      |                             |                      |
|                                                                                                    |                                                                                                    |                                                                              |                                                                   |                             |                      |                             |                      |
| Consultas activas                                                                                                    |                                                                                                    |                                                                              |                                                                   |                             |                      |                             |                      |
| Licitaciones Web Too<br>Sin asignación categoría <u>Nev</u>                                                                                  | I. (1) Publicado (1) Finaliz. (0) Cerrados (0)<br>w Query (1)                                                |                                                                              |                                                                   |                             |                      |                             |                      |
| Licitaciones Web - Tod.                                                                                                    |                                                                                                    |                                                                              |                                                                   |                             |                      |                             |                      |
| · Ocultar actual rápida criterios                                                                                                    | 1                                                                                                    |                                                                              |                                                                   |                             |                      |                             |                      |
| Número de evento: 📕 810027                                                                                                    | 2370 A                                                                                                    | \$                                                                           |                                                                   |                             |                      |                             |                      |
| Número de evento: 📕 810027<br>Status de evento:<br>Mis ofertas de:                                                                           | 2370 A                                                                                                    | \$                                                                           |                                                                   |                             |                      |                             |                      |
| Número de evento:        Billouzz       Status de evento:       Mis ofertas de:       Aplicar       Reinicializar       Vista:       [Vista: | 2370 A<br>Crear notificación   Visualizar event                                                              | Visuelizar notificación    Visuelizar                                        | ción de impresión                                                 | Export                      |                      |                             |                      |
| Número de evento: ■ 610027 Status de evento: Mis ofertas de: Aplicar Reinicializar Vista: [Vista estándar] P Número de evento                | 2370     A     Visualizar event     Descripcion de eventos                                                   | Visualizar notificación Visualiza     Tipo evento                            | ción de impresión   Actualizar  <br>Status de evento              | Export 4                    | Fe.fin               | Júmoso de oferta            | Status o             |
| Nümero de evento:         ■ 810027           Status de evento:                                                                               | Crear notificación   Vaualizar event     Descripción de eventos     Prueba demo 2 sobres                     | Visualizar notificación     Visualiza     Too evento     Licitación 2 Sobres | ción de impresión   Actualizar]<br>Status de evento<br>Publicado  | Export J<br>Fecha de inicio | Fe.fin<br>05.09.2012 | Número, de oferta           | Status o<br>Emitidos |
| Número de evento: Kito27<br>Status de evento:<br>Apticar   Rehicializar<br>Vista: [Vista: [Vista: stándar]<br>Número de evento<br>8100272370 | 2270     A     Vsualzar event     Descripción de eventos     Prueba demo 2 sobres                            | Visuelizar notificación   Visueliza     Tipo evento     Licitación 2 Sobres  | ción de impresión   Actualizar  <br>Status de evento<br>Publicado | Export J<br>Fecha de Inicio | Fe.fn<br>05.09.2012  | Minnero de oferta<br>453120 | Status o<br>Emitidos |
| Número de evento:  Status de evento: Mis ofertas de: Apticar: Reinicializar Vista: [Vista estándar] Número de evento S100272370              | 2270     A     V     Crear notificación   Vausicar event     Descripción de eventos     Prueba demo 2 sobres | Visualizar notificación   Visualiza     Tipo evento     Lictación 2 Sobres   | ción de impressón   Actualizar  <br>Status de evento<br>Publicado | Export 2                    | Fe.fn<br>05.09.2012  | Júneza de oferta<br>453122  | Status o<br>Emitidos |

- En dos pasos: Accediendo al vínculo directo a la licitación desde la tabla resumen de sus licitaciones y, a continuación, pulsando el vínculo a la oferta en los datos de cabecera de la licitación.

| ones                                                                                                    |                                                                                                  |                                                                                |                                                                    |                             |                      |                            |
|----------------------------------------------------------------------------------------------------|--------------------------------------------------------------------------------------------------|--------------------------------------------------------------------------------|--------------------------------------------------------------------|-----------------------------|----------------------|----------------------------|
| M > Licitaciones > Resumen                                                                                                    | > Licitaciones                                                                                   |                                                                                |                                                                    |                             |                      |                            |
|                                                                                                    |                                                                                                  |                                                                                |                                                                    |                             |                      |                            |
| Consultas activas                                                                                                    |                                                                                                  |                                                                                |                                                                    |                             |                      |                            |
| Licitaciones Web To                                                                                                    | d. (1) Publicado (1) Finaliz (0) Cerrados (0)                                                    |                                                                                |                                                                    |                             |                      |                            |
| Sin asignación categoría Ne                                                                                                    | ew Query (1)                                                                                     |                                                                                |                                                                    |                             |                      |                            |
| Licitaciones Web - Tod.                                                                                                    |                                                                                                  |                                                                                |                                                                    |                             |                      |                            |
| Outline and set of all the and all the                                                                                                    | 7                                                                                                |                                                                                |                                                                    |                             |                      |                            |
| · Ocultar actual rapida criterios                                                                                                    | >                                                                                                |                                                                                |                                                                    |                             |                      |                            |
|                                                                                                    |                                                                                                  |                                                                                |                                                                    |                             |                      |                            |
| Número de evento: = 81002                                                                                                    | 72370 A                                                                                          | \$                                                                             |                                                                    |                             |                      |                            |
| Número de evento: 🔳 81002<br>Status de evento:                                                                                                    | 72370 A                                                                                          | \$                                                                             |                                                                    |                             |                      |                            |
| Número de evento: 📕 81002<br>Status de evento:                                                                                                    | 72370 A                                                                                          | \$                                                                             |                                                                    |                             |                      |                            |
| Número de evento: 🔳 81002<br>Status de evento:<br>Mis ofertas de:                                                                                                    | 72370 A                                                                                          | \$                                                                             |                                                                    |                             |                      |                            |
| Número de evento: 📕 81002<br>Status de evento:<br>Mis ofertas de:<br>Aplicar Reinicializar                                                                                                    | 72370 A                                                                                          | \$                                                                             |                                                                    |                             |                      |                            |
| Número de evento: 🛋 81002<br>Status de evento:<br>Mis ofertas de:<br>Aplicar Reinicializar<br>Vista: [Vista estándar]                                                                                                    | 72370 A .                                                                                        | S Visualizar notificación   Visualiza                                          | ción de impresión   Actualizar                                     | Export 4                    |                      |                            |
| Número de evento: 81002<br>Status de evento:<br>Mis ofertas de:<br>Aplicar Reinicializar<br>Vista: [Vista estándar]                                                                                                    | 72370 A                                                                                          | Visualizar notificación     Visualizar     Tipo evento                         | ción de impresión   Actualizar  <br>Status de evento               | Export 2                    | Fe.fin               | Número de oferta           |
| Número de evento:         81002           Status de evento:         Mis ofertas de:           Aplicar         Reinicializar           Vista:         [Vista estándar]           %         Número de evento           8100272370         8100272370 | Crear notificación   Visualizar event     Descripción de eventos     Prueba demo 2 sobres        | © Visualzar notificación   Visualiza<br>Tipo evento<br>Licitación 2 Sobres     | ición de impresión   [Actualizar]<br>Status de evento<br>Publicado | Export J<br>Fecha de Inicio | Fe.fin<br>05.09.2012 | Número de oferta<br>453120 |
| Número de evento: 61002<br>Status de evento:<br>Mis ofertas de:<br>Aplicar: Reinicializar<br>Vista: [Vista estándar]<br>Número de evento<br>2100272370                                                                                             | 72370 A                                                                                          | S<br>Visualizar notificación   Visualiza<br>Tipo evento<br>Licitación 2 Sobres | Ictin de Impresión   Actualizar  <br>Status de evento<br>Publicado | Export #                    | Fe.fn<br>05.09.2012  | Número de oferta<br>453120 |
| Número de evento:<br>Status de evento:<br>Mis ofertas de:<br>Apicar Reincializar<br>Vista: (Vista estándar)<br>Número de evento<br>8100272370                                                                                                    | Crear notificación   Visualizar event     Crear notificación de eventos     Prueba demo 2 sobres | Visualizar notificación   Visualiza     Tipo evente     Licitación 2 Sobres    | Ición de impresión   Actualizar  <br>Status de evento<br>Publicado | Export #<br>Fecha de inicio | Fe.fn<br>05.09.2012  | Número de oferta<br>453120 |

| Visualizar licitació                                               | ón: 8100         | 272370              |                                                                                                  |                                                                                                    |
|--------------------------------------------------------------------|------------------|---------------------|--------------------------------------------------------------------------------------------------|----------------------------------------------------------------------------------------------------|
| Número de la licitación 8100272370<br>Responsable de la licitación | ) Nombre d       | le la licitación Pr | ueba demo 2 sobres Status de licitación Publicad<br>Número de versión de la licitación 1 Tipo de | Fecha de inicio de la licitación     Versión de la licitación Versión activa     Oferta 0000453120 |
| Cerrar Previsualización Ac                                         | ctualizar Pre    | guntas y respuest   | as (0) Exportar                                                                                  |                                                                                                    |
| Información sobre la licitación                                    | n Posicione:     | s Notas y and       | exos                                                                                             |                                                                                                    |
| Parámetro de la licitación Pregur                                  | ntas 👘 Notas y a | nexos Ampliac       | ciones de tablas                                                                                 |                                                                                                    |
| Huso horario:                                                      | CET              |                     | Fecha de apertura de la proposición técnica:                                                     | 00:00:00                                                                                           |
| Plazo para presentación de la oferta: *                            | 05.09.2012       | 00:00:00            | Código de licitación del Comprador:                                                              |                                                                                                    |
| Fecha de apertura: *                                               | 05.09.2012       | 00:00:00            | Rubro Corporativo: *                                                                             | 1000                                                                                               |
| Fin del plazo vinculante:                                          |                  |                     | Descripcion Rubro:                                                                               | MATERIAL Y EQUIPAMIENTO ELECTRICO                                                                  |
| Moneda:                                                            | EUR              |                     | Código de adjudicación:                                                                          |                                                                                                    |
| Criticidad: *                                                      | Muy Baja         |                     | Status ofertas téc:                                                                              | Licitación abierta                                                                                 |

## 6. REFRESCO DE LA PANTALLA

Recuerde que con el nuevo sistema de navegación por pantallas, es conveniente actualizar la bandeja inicial después de haber realizado alguna operación. De esta manera los estados se actualizarán de acuerdo a las operaciones realizadas y se evitarán así confusiones.

| 5                                                                                                    |                                                                                                    |                                                                                                    |                                                         |                                    |                      |                  |                                                  |                   |                        |                           |                   |
|----------------------------------------------------------------------------------------------------|----------------------------------------------------------------------------------------------------|----------------------------------------------------------------------------------------------------|---------------------------------------------------------|------------------------------------|----------------------|------------------|--------------------------------------------------|-------------------|------------------------|---------------------------|-------------------|
| Licitaciones > Resumen                                                                                                    | > Licitaciones                                                                                                    |                                                                                                    |                                                         |                                    |                      |                  |                                                  |                   |                        |                           |                   |
| onsultas activas                                                                                                    |                                                                                                    |                                                                                                    |                                                         |                                    |                      |                  |                                                  |                   |                        |                           |                   |
| icitaciones Web Tod. (1)<br>Subastas Web Tod. (0)                                                                                                    | Publicado.(0) Finaliz(0) Cerrados.(0)<br>Publicado.(0) Finaliz(0) Cerrados.(0)                                                                                                    |                                                                                                    |                                                         |                                    |                      |                  |                                                  |                   |                        |                           |                   |
| citaciones Web - Tod.                                                                                                    |                                                                                                    |                                                                                                    |                                                         |                                    |                      |                  |                                                  |                   |                        |                           |                   |
| <ul> <li>Ocultar actual rápida criter</li> </ul>                                                                                                    | los                                                                                                    |                                                                                                    |                                                         |                                    |                      |                  |                                                  |                   | Mod.c                  | onsulta Definir con       | nsulta nueva      |
| Número de eve<br>Status de eve<br>Fecha crea<br>Indicador Fecha de la<br>Sta                                                                                                    | nto:                                                                                                    | 2016 🕅 🕏                                                                                                    |                                                         |                                    |                      |                  |                                                  |                   |                        |                           |                   |
| Número de evo<br>Status de evo<br>Fecha crea<br>Indicador Fecha de la<br>St<br>eríodo en notificación de per<br>Aplicar Reinicializar<br>Vista: [[Vista estándar]                                                                                                    | nte:  A nto:  Value A 1005 Ctat:  Value A 1005 Ctat:  Value A 1005 | 2016 TE 🗢                                                                                                    | e Impresió                                              | Export                             |                      |                  |                                                  |                   |                        |                           |                   |
| Número de evi<br>Status de evi<br>Fecha crea<br>Indicador Fecha de la<br>Steríodo en notificación de per<br>Aplicar   Renicialicar<br>Vesta: [Vista estándar]<br>B Número de evento                                                                                     | nte © A                                                                                                    | 2016 💽 🔊                                                                                                    | s inpression Actualizar<br>Status de events             | Export <u>a</u><br>Fecha de Inicio | Felfin               | Número de oferta | Status ofreta                                    | Versión de oforta | Preguntas y respuestas | Hora inicio               | Hora d            |
| Número de evi<br>Status de evi<br>Fecha crea<br>Indicador Fecha de la<br>Steríodo en notificación de per<br>Aplicar   Reinicialicar<br>Vista: [Vista estándar]<br>Reinicialicar<br>Número de evento<br>8:000304524                                                      | nte  A                                                                                                    | 2016 The Second Second | l Ingressio Actualizar<br>Status de evento<br>Publicado | Exporta<br>Fecha de Inicio         | Fe.fin<br>31.03.2019 | Número de oferta | Status oferta<br>No se ha creado ninguna oferta  | Versión de oferta | Preguntas y respuestas | Hora inicio<br>0 00:00:00 | Hora d<br>00:00:1 |
| Número de eve<br>Status de eve<br>Fecha crea-<br>Indicador Fecha de la<br>Statisticador Fecha de la<br>Statisticador Fecha de la<br>Statisticador Fecha de la<br>Statisticador Fecha de la<br>Aplicar (Sereicakar)<br>Vesta estándar)<br>Número de evento<br>8100309424 | A     A      | S     2016     S                                                                                                    | Status de evenio<br>Publicado                           | Export#<br>Fecha de Inicio         | Fe.fin<br>31 03.2019 | Número de oferta | Status offerta<br>No se ha creado miguna oferta  | Versión de oferta | Prepuntas y respuestas | Hora Inicio<br>0 00:00:00 | Hora d<br>00:00:1 |
| Nimero de evenio<br>Statis de emo<br>Facha crea<br>Indicador Fecha de la<br>Sisterio do en notificación de para<br>Aplicar : <u>Remissionitar</u><br>Vinta: [Vinta estándar]<br>Sitosco9424                                                                             | the          A         A         A                                                                                                    | Ser notificación Vinsuitzación de<br>Tipo evento<br>Licitación (Contenza                                                                                                    | e Inpresió<br>Status de evenio<br>Publicado             | Export_<br>Fecha de inicio         | Fe fin<br>31 03 2019 | Número de oferta | Status oberta<br>No se ha creado iniguna oferta  | Versión de oferta | Prepartas y responstas | Hora inicio<br>0 90:00:00 | Hora d<br>00:00:  |
| Nimero de eve<br>Status de eve<br>Status de eve<br>Recha crea<br>Indicador Fecha de la<br>ericido en notificación de pe<br>Aplicar   Reinciaitzar<br>Valaz   Vela estándar]<br>≧ Nimero de evento<br>1050209524                                                         | nte  A                                                                                                    | Section of the section of the s     | e Imperativ<br>Status de evento<br>Publicado            | Exporta<br>Fecha de Inicio         | Fe fin<br>31 03 2019 | Número de oferta | Status offerta<br>No se ha creado iniguna oferta | Versión de oferta | Preguntas y respuestas | Hora inicio<br>0 00:00:00 | Hora d<br>00:00:1 |
| Nimero dev<br>Statuka de vo<br>Statuka de vo<br>Fecha crea<br>Indicador Fecha de la<br>Sueriode en ontificación de pe<br>Agatear   Reiniciatar av<br>Vala:   (Nata estálosar)<br>Rimero de venelo<br>Il 150205424                                                       | Inter Creat Political Control Control  | 2016 Vessel: solin de<br>Tepe evente<br>Luciascia Económica                                                                                                    | Achatcar<br>Status de evento<br>Publicado               | Export#<br>Fecha de Inicio         | Fe fin<br>31 03 2019 | Número de oferta | Status aferta<br>Tala e ha creado reiguna aferta | Versión de oferta | Preguntas y respuestas | Hora Inicio<br>0 00:00:00 | Hora d<br>00:00:1 |
| Nimero dev<br>Statu de vi<br>Statu de vi<br>Recha crea<br>Indicado l'exita de la<br>Sapter<br>Apter Fondatzar<br>Vitata (Veta estándar)<br>Bitoscole evento<br>Bitoscole 24                                                                                             | nte Caran contraction Visual Creat events Visual Description de events                                                                                                    | 2016     Winsult-solin of     Tipo events     Lictación Económica                                                                                                    | Status de control<br>Publicado                          | Exporta<br>Fecha de Inicio         | Fe fin<br>31 03 2019 | Número de oferta | Status oferta<br>No se ha creado niguna oferta   | Versión de oferta | Preportas y responstas | Hora Inicio<br>0 00:00:00 | Hora d<br>00:00:1 |

Le recordamos asimismo que dispone de manuales más prolijos y vídeos tutoriales del proceso de presentación de ofertas accesibles desde la página web de Repsol www.repsol.com : Conócenos – Proveedores y Partners :

https://www.repsol.com/es/conocenos/proveedores-partners/index.cshtml

| Fase de ne<br>La negociación y p<br>subasta electrónio | Fase de negociación o adjudicación<br>La negociación y posterior adjudicación es una parte muy importante del proceso de compra, y se lleva a cabo a través de dos herramientas: licitación y<br>subasta electrónica. |  |  |  |  |  |
|--------------------------------------------------------|----------------------------------------------------------------------------------------------------|--|--|--|--|--|
| Acceso herra                                           | mientas: licitación y subasta electrónica                                                                                                    |  |  |  |  |  |
| Licitación                                             | Subasta electrónica                                                                                                    |  |  |  |  |  |
| Si quieres cor                                         | nsultarlo en otros idiomas                                                                                                    |  |  |  |  |  |
| Access in English                                      | >                                                                                                    |  |  |  |  |  |
|                                                        |                                                                                                    |  |  |  |  |  |
| Resuelve                                               | todas tus dudas sobre cómo crear ofertas                                                                                                    |  |  |  |  |  |
| <u>N</u>                                               | <b>Guía de los principales problemas de uso en el SRM y soluciones</b><br>PDF   982 KB                                                                                                    |  |  |  |  |  |
| <u></u>                                                | <b>Cambio de datos de usuario y contraseña</b><br>PDF   686 KB                                                                                                    |  |  |  |  |  |
| 2                                                      | Recuperar contraseña<br>PDF   858 KB                                                                                                    |  |  |  |  |  |
| <u></u>                                                | <b>Recuperar código de usuario</b><br>PDF   657 KB                                                                                                    |  |  |  |  |  |
|                                                        | <b>Presentar oferta - Licitación económica</b><br>PDF   5.780 KB                                                                                                    |  |  |  |  |  |
| 2                                                      | <b>Presentar oferta – Licitación técnico-económica</b><br>PDF   8.781 KB                                                                                                    |  |  |  |  |  |
|                                                        | Manual de presentación de ofertas para proveedores                                                                                                    |  |  |  |  |  |